## Change Password

Member Login Screen (This screen can be accessed directly as a URL)

https://northadelaide.miclub.com.au/security/login.msp

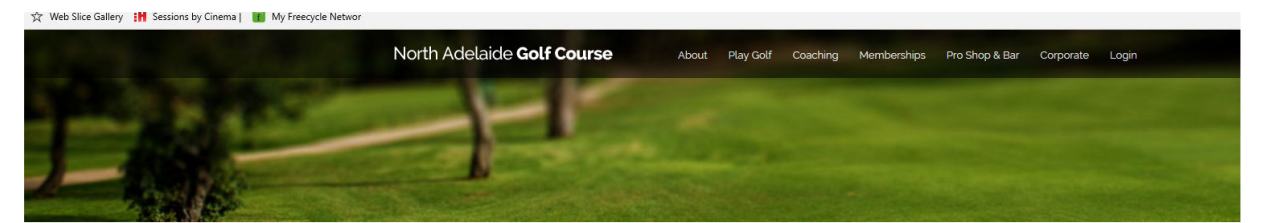

# Member Login

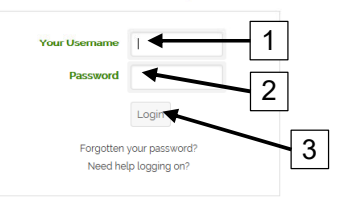

This section of the web site provides booking services for registered public players of North Adelaide Golf Course.

### Login Instructions

Your username is your email address that you registered with and your password is the one that was emailed to you after you registered. For North Adelaide club members your username is the last few digits of your GOLF Link number ie 5030500590 is 590. If your GOLF Link number is an AWAY number please use the full 10 digit number

### Terms and Conditions

This Web site is provided by North Adelaide Golf Course (ABN 20903762572 and herein referred to as NAGC). By using the site or downloading materials from the site, you agree to abide by the terms and conditions

Bookings by Miclub

Enter Login details in the 'Member Login' dialogue box

NOTE: Member Login is the same concept as that for the NAGC website

1. Your Username = Last 3-4 digits of your NAGC membership number

NOTE: Do Not use a leading '0'. If member number is 0067, enter that as '67'

- 2. Password = Date of Birth (Entered as ddmmyy)
- 3. Left Click the 'Login' Button (or hit the 'Enter' key)

Screen will change to the 'Change Password' screen

| ☆ Web Slice Gallery 🕌 Sessions by Cinema   🖀 My Freecycle Networ                                             |                                                                                                    |
|----------------------------------------------------------------------------------------------------|----------------------------------------------------------------------------------------------------|
| North Adelaide <b>Golf Co</b>                                                                                | UISE Hone Members Home My Information Bookings Logout                                                                                                    |
| Letter H                                                                                                    |                                                                                                    |
| Your password is currently not set<br>combination of letters (lower and<br>Note: You should never disclose y | ure and could easily be guessed. Please change your password to a different value. A good password has a<br>per casel or contains numbers and punctuation. Examples are Happyl or golf4ME<br>our password to other parties. |
| Left Click 'Submit' only if<br>you have changed your<br>password                                             | Old password   New password   New password   Subme     Cancel                                                                                                    |
|                                                                                                    |                                                                                                    |

To change your password, fill in the necessary fields to change your password to something private.

NOTE: Be sure to remember your password if you change it. NAGC cannot assist you in restoring your password if you forget it. Only the Pro Shop can assist you. Left Click the 'Submit' button if you have changed your password.

Select 'Cancel' to skip this function and enter MiClub

## Members Home Page

If you want to change your password at any time after logging in

After Login, navigate to 'Members Home' using the main menu at the top of the page

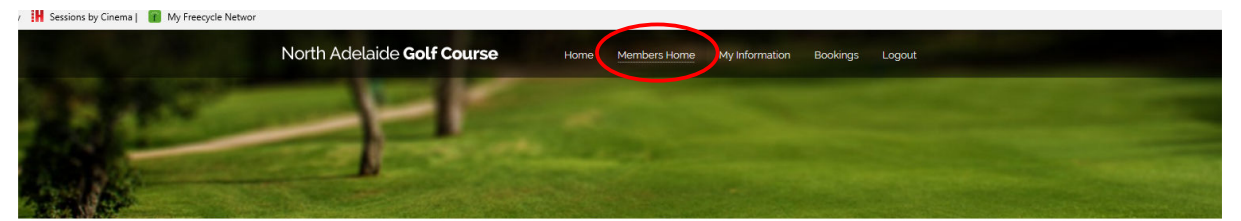

|                                                         |                                                                                                    |                                                                                                    | MY INFORMATION                                                |         |
|---------------------------------------------------------|----------------------------------------------------------------------------------------------------|----------------------------------------------------------------------------------------------------|---------------------------------------------------------------|---------|
|                                                         |                                                                                                    |                                                                                                    | BOOKINGS                                                      |         |
|                                                         | Keeping the Courses<br>Green<br>The Course Ground staff are focussed<br>on ensuring a high quality facility is<br>provided to all Golf Course patrons.<br>Hopefully you have all noticed the<br>ongoing improvements in the course<br>presentation and playability. In time with<br>this, as is common<br>Read More<br>Published on 11th January 2019 | Green Speed<br>The Horticultural team are working<br>hard to make your experience on the<br>course as enjoyable as possible. One<br>issue often raised is speed of greens.<br>Are they too fast, too slow, too<br>inconsistent?<br>One of the many aspects of the<br>Read More<br>Published on 11th January 2019 | MY HANDICAP »<br>WEATHER RADAR »<br>CHANGE PASSWORD<br>LOGOUT | <b></b> |
| dub.com.au/members/details/password/change-password.xsp | Inclement Weather<br>policy<br>Inclement Weather policy<br>Recently there has been circumstance                                                                                                    | North and South Golf<br>Course changes in 2019<br>Please find some information below re<br>the North and South courses in 2019.<br>North Course                                                                                                    |                                                               |         |

Left Click the 'Change Password' button from the menu

The Change Password dialogue box will appear

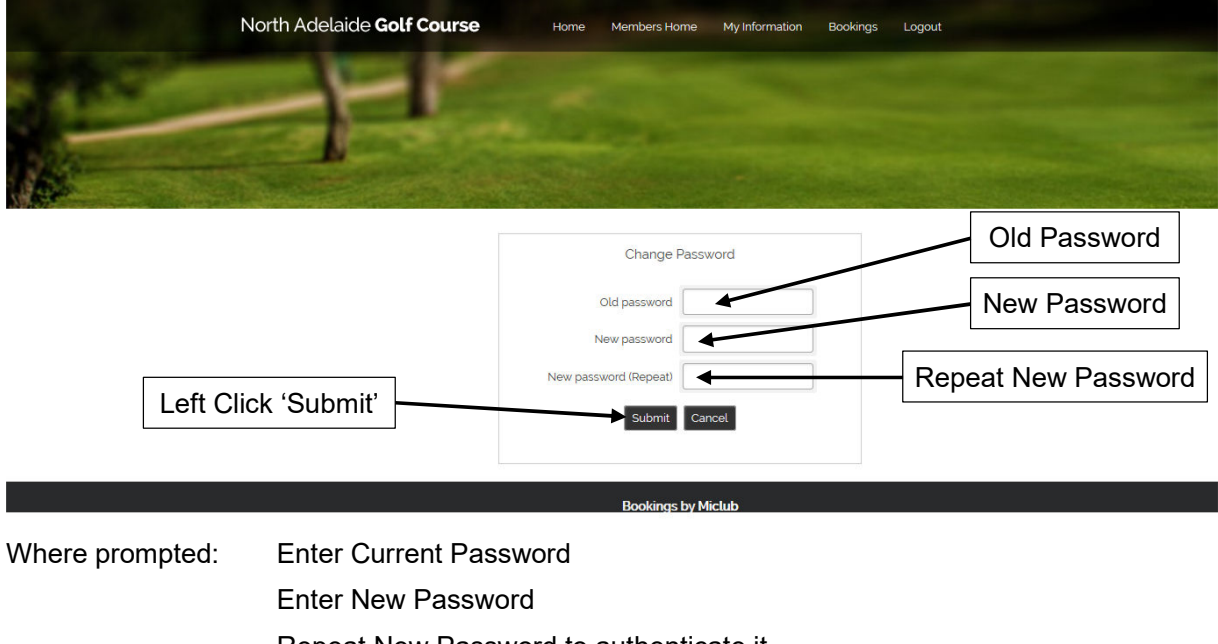

Repeat New Password to authenticate it

Left Click the 'Submit' button

RA